## SONY®

# スマートフォン用アプリ REC Remoteを使う

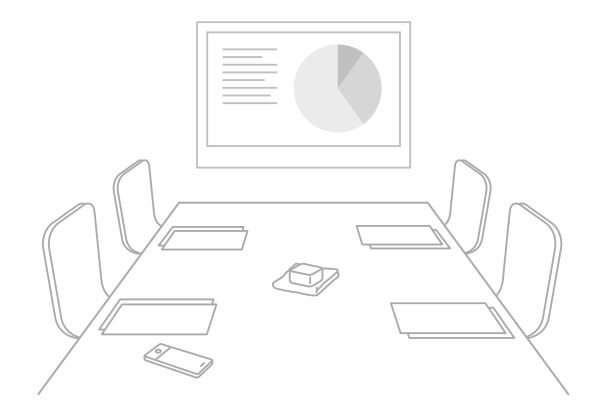

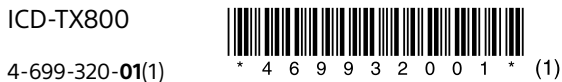

## REC Remoteでできること

REC Remoteをお使いのスマートフォンにインストールしてICレ コーダー本体とBLUETOOTH®接続すると、スマートフォンで以下の 操作ができます。

- 録音開始/停止
- トラックマークの追加
- •録音設定の変更

#### ヒント

• REC Remoteは録音専用のアプリです。再生などの操作および録音時のモニ ター音には対応していません。録音したファイルを再生する場合は、ICレコー ダーを操作してくだい。

 スマートフォンに保存されている音楽ファイルを聞いたり、ICレコーダー本体 へ転送したりすることはできません。

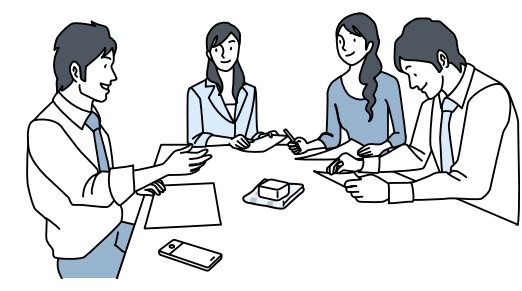

- •Bluetooth無線技術では約10 mまでの距離で接続できますが、障害物(人体、金属、壁など)や電波状態によって接続有効範囲は変動します。
- Bluetooth接続中でも、停止状態で一定時間無操作が続いた場合、ICレコーダー本体のオートパワーオフ機能が働きます。
- オートパワーオフ機能の設定を変更するには、ホームメニュー→「会各 種設定」→「共通設定」→「オートパワーオフ」を選択し、お好みの設定を選 択してください。
- •スマートフォンのBluetooth設定の方法については、スマートフォンの取 扱説明書をご確認ください。

## 1 準備する

#### REC Remoteをスマートフォンにインストールします。

ICレコーダー本体をREC Remoteに接続するためには、最新のREC Remote をインストールする必要があります。すでにREC Remoteをお使いの方も、 必ず最新バージョンにアップデートしてください。

- Google PlayストアまたはApp Storeで「REC Remote」 を検索する。
- 2 画面の指示に従って、スマートフォンにREC Remoteを インストールする。

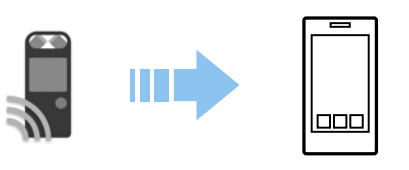

インストール後、表示される画面で「ソフトウェア使用許諾誓約 書」を確認し、「同意してはじめる」をタップしてください。

## 2 スマートフォンとICレコーダー本体を Bluetooth接続する

ICレコーダー本体とスマートフォンを機器登録(ペアリング)してから接続します。

Bluetooth機器同士をはじめてワイヤレス接続するときは、お互いの機器を登録(ペアリング)しあう必要があります。この登録のことを「ペアリング」といいます。

## ICレコーダーを操作する。

ホームメニューで、「REC Remote」を選ぶ。
 ICレコーダーの操作方法について詳しくは、ICレコーダーに付属の取扱説明書またはヘルプガイドをご覧ください。

| Г٩         | Ð | , q | æ | R  |
|------------|---|-----|---|----|
|            | I | 211 | _ | -9 |
| REC Remote |   |     |   |    |
|            |   |     |   |    |

②「機器登録(ペアリング)」を選ぶ。

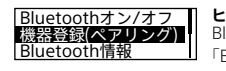

ヒント
 Bluetooth機能がオフになっている場合は、
 「Bluetoothをオンにしますか?」と表示されるので、「はい」を選びます。

「相手機器からペアリングしてください」と表示され、 Bluetoothランプ(①)が点滅します。

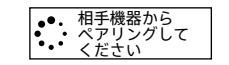

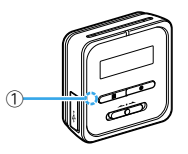

裏面「2 スマートフォンを操作する」に進んでください。

## 2 スマートフォンとICレコーダー本体を Bluetooth接続する(つづき)

#### 2 スマートフォンを操作する。 Android<sup>™</sup>の場合

- ① Bluetooth機能をオンにする。
- ② REC Remoteを起動する。
- ③表示された画面で、
  をタップする。
- ④「機器登録」画面で、「レコーダーとペアリングする」を選択して、画面に従って操作する。
- ⑤ Bluetooth設定画面で、ICD-TX800を検索し、互いの機器をペアリングする。
- ⑥ 戻るボタンで、「機器登録」画面を表示し、ICD-TX800を選択する。
  ⑦ 「登録完了」を選択する。

REC Remoteの操作画面が表示されたら、接続は完了です。

#### ヒント

- Bluetooth設定画面でICD-TX800が見つからない場合は、画面下部の「機器の検索」を選択して検索してください。
- 「ペア設定リクエスト」画面でパスコード確認のメッセージが表示されますが、そのまま「ペア設定する」を選択してください。
- 初回の起動時には手順⑦で機器詳細画面が表示されます。機器名を変更する場合は「編集」を選択し、変更後に「登録完了」を選択してください。
- 変更後の機器名は、REC Remoteアプリ内でのみ表示されます。お使いのスマートフォンのOS画面や、ICレコーダー本体の画面上には表示されません。
- 2台目以降のレコーダーとスマートフォンを機器登録(ペアリング)してから接続するには、REC Remoteの操作画面で機器名をタップし、手順③以降の操作をしてください。

#### iOSの場合

- ① Bluetooth機能をオンにする。
- Bluetooth設定画面で、ICD-TX800を検索し、互いの機器をペ アリングする。
- ③ ホームボタンを押して、Bluetooth設定画面を終了し、REC Remoteを起動する。

3 スマートフォンでICレコーダー本体を 操作する Bluetooth接続が完了すると、REC Remoteの画面が表示されます。

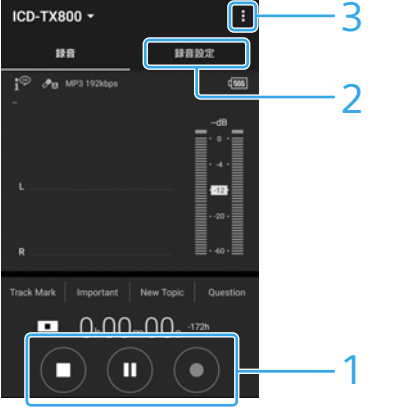

1 録音操作ボタンで操作する。

● 録音開始、Ⅱ 録音一時停止、■ 録音停止ができます。

### 2 設定画面を表示する。

「録音設定」タブを選択すると、録音設定を変更できます。

## 3 ヘルプを見る。

をタップすると、REC Remoteのメニューが表示されます。 メニュー内の「ヘルプ」をタップしてください。操作について詳 しくは、ヘルプをご覧ください。 Bluetooth接続を切断・再接続するには

#### 以下の操作を行ってください。

### 接続を切断するには

ICレコーダー本体のホームメニューで、「<mark>紀</mark> REC Remote」→ 「Bluetoothオン/オフ」→「オフ」を選びます。 本体のBluetoothランプが消えます。

### 前回使用したICレコーダー本体に再接続するには

本体のBluetoothランプが点滅します。

## 2 スマートフォンを操作する。

#### Androidの場合

 スマートフォンでREC Remoteを起動する。 前回使用したICレコーダー本体に接続します。

#### iOSの場合

① iPhoneのBluetooth設定画面で、ICD-TX800を選択する。 ② iPhoneでREC Remoteを起動する。

## 困ったときは

### ICレコーダー本体を登録できない。 (ペアリングできない)

 ICレコーダー本体とスマートフォンの距離が離れています。 Bluetooth接続ができる距離(1m以内)で機器登録(ペアリング) を行ってください。

#### Bluetooth接続ができない。

- 電源が入っていません。
  ICレコーダー本体および接続するスマートフォンの電源を入れ、
  Bluetooth機能が有効になっていることを確認してください。
- 電池残量が少なくなっています、または電池残量がほとんどありません。
- ICレコーダー本体を起動中のパソコンかACアダプター(別売)で 充電してください。
- 次のような場合は、機器登録(ペアリング)の情報が消えます。再度ペアリングしてください。
- どちらかの機器、または両方の機器を、設定初期化などでお買い上げ時の状態に戻してしまった場合
- 修理などで、機器登録(ペアリング)の情報が削除されてしまった場合
- ICレコーダー本体とスマートフォンの距離が離れすぎています。 ICレコーダー本体とスマートフォンの距離が遠いと、Bluetooth 接続ができなかったり途切れたりすることがあります。ICレコー ダー本体とスマートフォンをなるべく離さないでご使用ください。

REC Remoteの操作画面が表示されたら、接続は完了です。